# **Comment réserver un espace** d'accueil famille et une salle de réunion

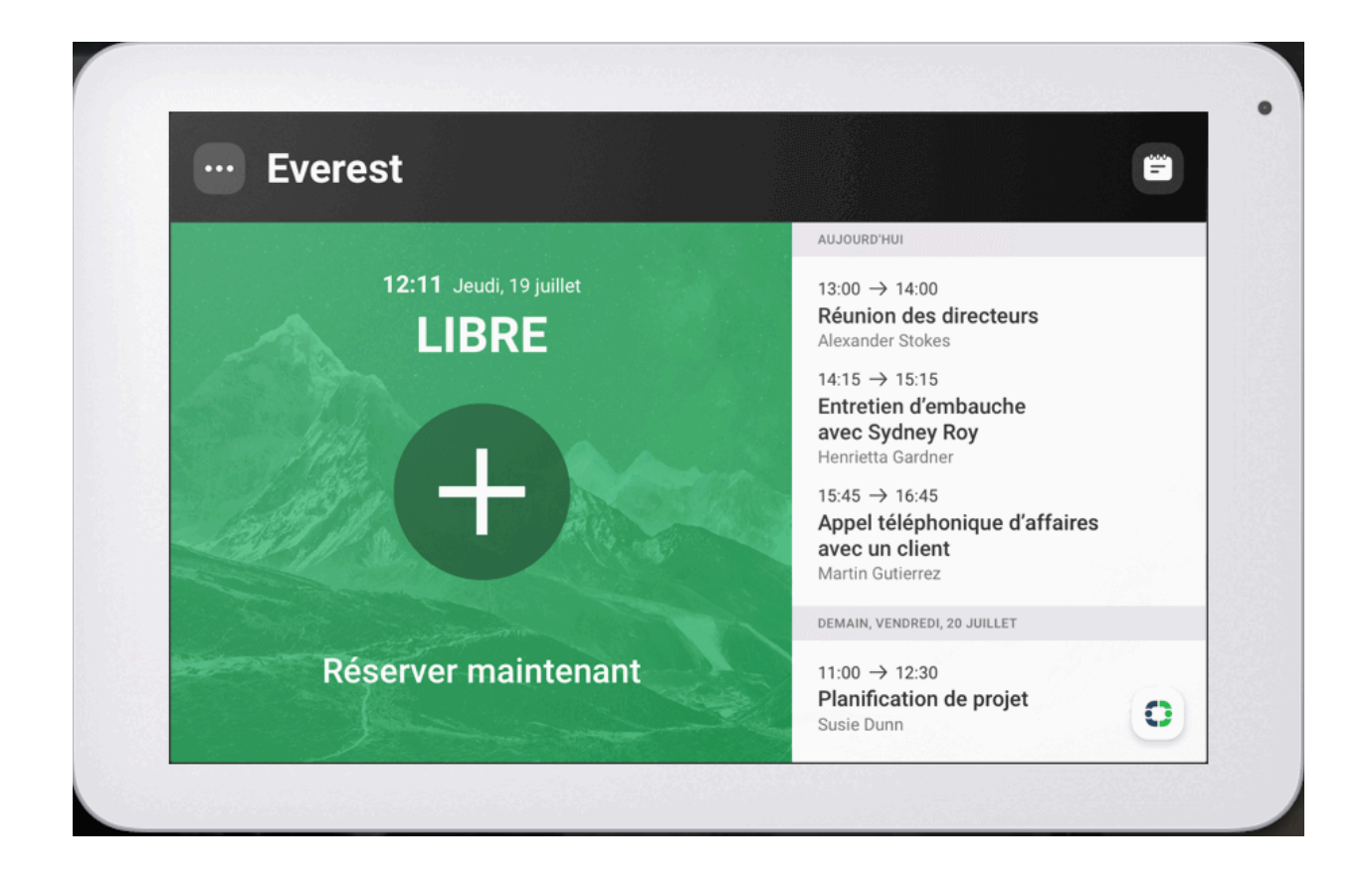

### Réservation prévue en amont

Vous adressez une demande à l'équipe de l'accueil du collège afin de 1réserver la salle que vous souhaitez : la réservation apparaîtra directement sur la tablette.

### Réservation dans la journée

- 1-Vous adressez la demande à l'équipe de l'accueil de collège afin de réserver la salle souhaitée : la réservation apparaîtra directement sur la tablette.
- Directement sur la tablette, cliquez sur « Planifier une réservation » 2puis vous sélectionnez le créneau et la durée. La réservation apparaît directement sur la tablette.

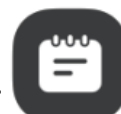

#### Réservation instantanée

situé sur l'écran, puis sélectionnez la 1- Vous cliquez sur le bouton durée (15, 30 ou 60 min). Si la réunion se termine avant la fin, vous pouvez cliquer à nouveau sur la tablette pour libérer la salle plus tôt.

## État de l'écran

Vert : la salle est disponible, vous pouvez la réserver.

Orange : la salle est réservée, vous avez 15min pour confirmer votre besoin, sinon la salle sera libérée à la fin du décompte.

Rouge : la salle est occupée

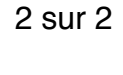

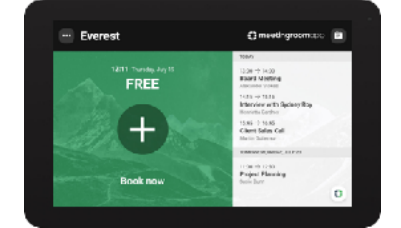

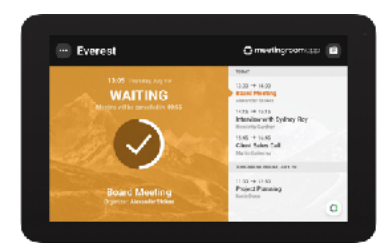

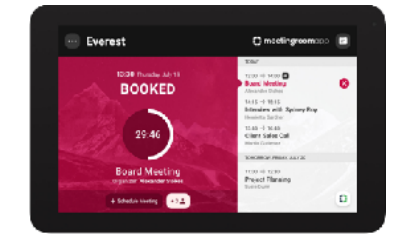

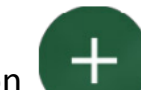

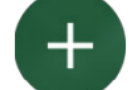